# **xRSPCI**

MANUEL D'UTILISATION HARDWARE & SOFTWARE

# xRSPCI

MANUEL D'UTILISATION HARDWARE & SOFTWARE

COPYRIGHT (©) ACKSYS 2001-2002

Ce document contient des informations qui sont protégées par Copyright.

Tout ou partie du présent document ne pourra être reproduit, transcrit, stocké dans n'importe quel système informatique ou autre, traduit dans n'importe quelle langue et n'importe quel langage informatique sans le consentement préalable et écrit de ACKSYS, 3 & 5 rue du Stade, B.P. 4580, F78302 POISSY CEDEX, FRANCE.

# MARQUES DEPOSEES ®

- ACKSYS est une marque déposée de ACKSYS.
- Windows XP, Windows 2000, Windows NT, Windows 95, Windows 98 et Windows ME sont des marques déposées de Microsoft.

# NOTICE

ACKSYS ® ne garantit en aucune façon le contenu du présent document et dégage son entière responsabilité quant à la rentabilité et la conformité du matériel aux besoins de l'utilisateur.

ACKSYS ® ne pourra en aucun cas être tenu pour responsable des erreurs éventuellement contenues dans ce document, ni des dommages quelle qu'en soit l'importance, du fait de la fourniture, du fonctionnement ou de l'utilisation du matériel.

ACKSYS ® se réserve le droit de réviser périodiquement ce document, ou d'en changer le contenu, sans aucune obligation pour ACKSYS ® d'en aviser qui que ce soit.

# **TABLE DES MATIERES**

| 1.  | INTRODUCTION                                                                                                    | 1  |
|-----|----------------------------------------------------------------------------------------------------|----|
| 2.  | CARACTERISTIQUES DES CARTES DE LA GAMME XRSPCI                                                                     |    |
| 2   | 2.1 CARACTERISTIQUES COMMUNES AUX DIFFERENTES VERSIONS                                                             |    |
| 2   | 2.2 FONCTIONS AVANCEES DE COMMUNICATION                                                                            |    |
| 2   | 2.3 IMPLANTATION CONNECTEURS ET RESEAUX DE LA CARTE 2RSPCI                                                         | 4  |
| 2   | 2.4 IMPLANTATION CONNECTEURS ET RESEAUX DES CARTES 4RSPCI & 8RSPCI                                                 | 5  |
| 3.  | INSTALLATION DE LA CARTE                                                                                           | 7  |
| 3   | 3.1 SYNOPTIQUE GENERAL                                                                                             | 7  |
| 3   | 3.2 CONFIGURATION DES RESEAUX RSXX                                                                                 |    |
| 4.  | CONNECTIQUE & CABLAGE                                                                                              | 9  |
| 4   | 4.1 MODE RS232                                                                                                    | 9  |
| 4   | 4.2 MODE RS422                                                                                                    | 10 |
| 4   | 4.3 MODE RS485                                                                                                    |    |
| 4   | <ul> <li>4.4 RECOMMANDATIONS DE CABLAGE EN RS232</li> <li>1.5 DECOMMANDATIONS DE CADLACE EN PS422/DS485</li> </ul> |    |
| 4   | 4.5 RECOMMANDATIONS DE CABLAGE EN RS422/RS465                                                                      | 12 |
|     | 4.5.2 Exemple de câblage en RS485                                                                                  |    |
| 5.  | INSTALLATION DU PILOTE ACKSYS POUR WINDOWS 98 & MILLENNIUM                                                         | 17 |
| 5   | 5.1 PROPRIETES DES PORTS DE COMMUNICATION                                                                          | 17 |
| 6.  | INSTALLATION DU PILOTE ACKSYS POUR WINDOWS NT 4.0                                                                  |    |
| 7   | INSTALLATION DU DILOTE ACCEVE DOUD WINDOWS 2000/VD                                                                 |    |
| 7.  | INSTALLATION DU FILOTE ACKSTS FOUR WINDOWS 2000/AF                                                                 |    |
| 7   | 7.1 PROPRIETES DES PORTS DE COMMUNICATION                                                                          |    |
| 8.  | INSTALLATION DU PILOTE ACKSYS V2.1 POUR LINUX (NOYAU 2.2.17-21)                                                    |    |
| 9.  | INSTALLATION DU PILOTE ACKSYS V3.X POUR LINUX (NOYAU 2.4.X)                                                        |    |
| 9   | 9.1 INSTALLATION DU MODULE                                                                                         |    |
| 9   | DEMARRAGE DU DRIVER                                                                                                |    |
| 9   | 0.3 CREATION DES NŒUDS DANS LE SYSTEME                                                                             |    |
| 9   | 7.4 ARRET DU DRIVER                                                                                                |    |
| 9   | 9.5 KEMARQUES SUR LE DRIVER                                                                                        |    |
| 9   | 0.7 REFERENCES                                                                                                    |    |
| 10. | UTILISATION DU MODE RS485 SOUS LINUX                                                                               |    |
|     |                                                                                                    |    |
| 11. | ANNEXE A - LE CONNECTEUR 62 POINTS (CARTES 4 ET 8 PORTS)                                                           |    |
| 1   | 11.1 CARTES EN VERSION RS232                                                                                       |    |
| 1   | 11.2 CARTES EN VERSION RS422                                                                                       |    |
| 1   | 11.5 CAKTES EN VERSION RO405                                                                                       |    |
| 12. | ANNEXE B - PROBLEMES RENCONTRES                                                                                    |    |
| 13. | XRSPCI COMPTE RENDU D'ANOMALIE                                                                                     |    |

# **1. INTRODUCTION**

#### CARTE DE COMMUNICATION SERIE, 2, 4 OU 8 VOIES, PCI PLUG & PLAY.

La carte XRSPCI offre une solution fiable et performante en environnement industriel pour les applications de communication qui nécessitent :

- des liaisons de communications séries haut débit,
- des interfaces type RS232, RS422, RS485

La carte XRSPCI est conforme aux spécifications PCI 2.1 ou supérieures, ce qui rend l'installation très facile (pas de cavaliers ni d'interrupteurs pour le niveau d'interruption ou l'adresse de base). Toutes les ressources de la carte sont automatiquement attribuées par le BIOS PCI lors de la mise sous tension du P.C.

La carte est livrée avec les pilotes Windows 98, Windows ME, Windows NT, Windows 2000 & Xp et Linux (noyau 2.2 et 2.4). D'autres pilotes peuvent être développés sur demande.

Plusieurs cartes XRSPCI peuvent cohabiter au sein d'une même machine pour réaliser des configurations 8, 16, 24 ou 32 ports.

# 2. CARACTERISTIQUES DES CARTES DE LA GAMME XRSPCI

#### 2.1 Caractéristiques communes aux différentes versions

- > 2, 4 ou 8 ports de communication série asynchrone RS232, RS422 ou RS485
- ➤ Le jeu de registres des UARTS est compatible 16C550.
- Vitesse de communication maximale :
  - En RS232 garantie jusqu'à 250 Kbits/s, testée jusqu'à 460 Kbits/s
  - En RS422/485 garantie et testée jusqu'à 1,8 Mbits/s
- Interface PCI esclave 2.1 ou supérieure.
- Registres de polling (image des huit lignes d'interruption des UARTs)
- > Identification des configurations particulières de la carte par lecture d'un registre
- ➢ 4 adresses de base, BAR0 à BAR3
  - BAR0 : Adresse base des UARTs en I/O
  - BAR1 : Adresse base des UARTs en mémoire
  - BAR2 : Adresse base des registres de configuration en I/O
  - BAR3 : Adresse base des registres de configuration en mémoire

Une description détaillée des registres de configuration est disponible sur simple demande pour les clients qui désirent développer un pilote.

#### 2.2 Fonctions avancées de communication

- > Jusqu'à 128 octets de FIFO par port, en émission et en réception.
- > Interface PCI intégrée aux UARTs optimisant les transferts de données.
- Mode RS485 avec retournement automatique des drivers de ligne.
- Contrôle de flux matériel/logiciel automatique.
- Générateur de bauds avancé pour les vitesses non standards.
- Vitesse de transmission jusqu'à 1,8 Mbps (interface RS422) avec oscillateur standard 29,4912 MHz.
- > Protection ESD  $\pm$  15kV sur chaque port.

#### 2.3 Implantation connecteurs et réseaux de la carte 2RSPCI

Les réseaux ne peuvent être montés que sur les versions de cartes en RS422/485.

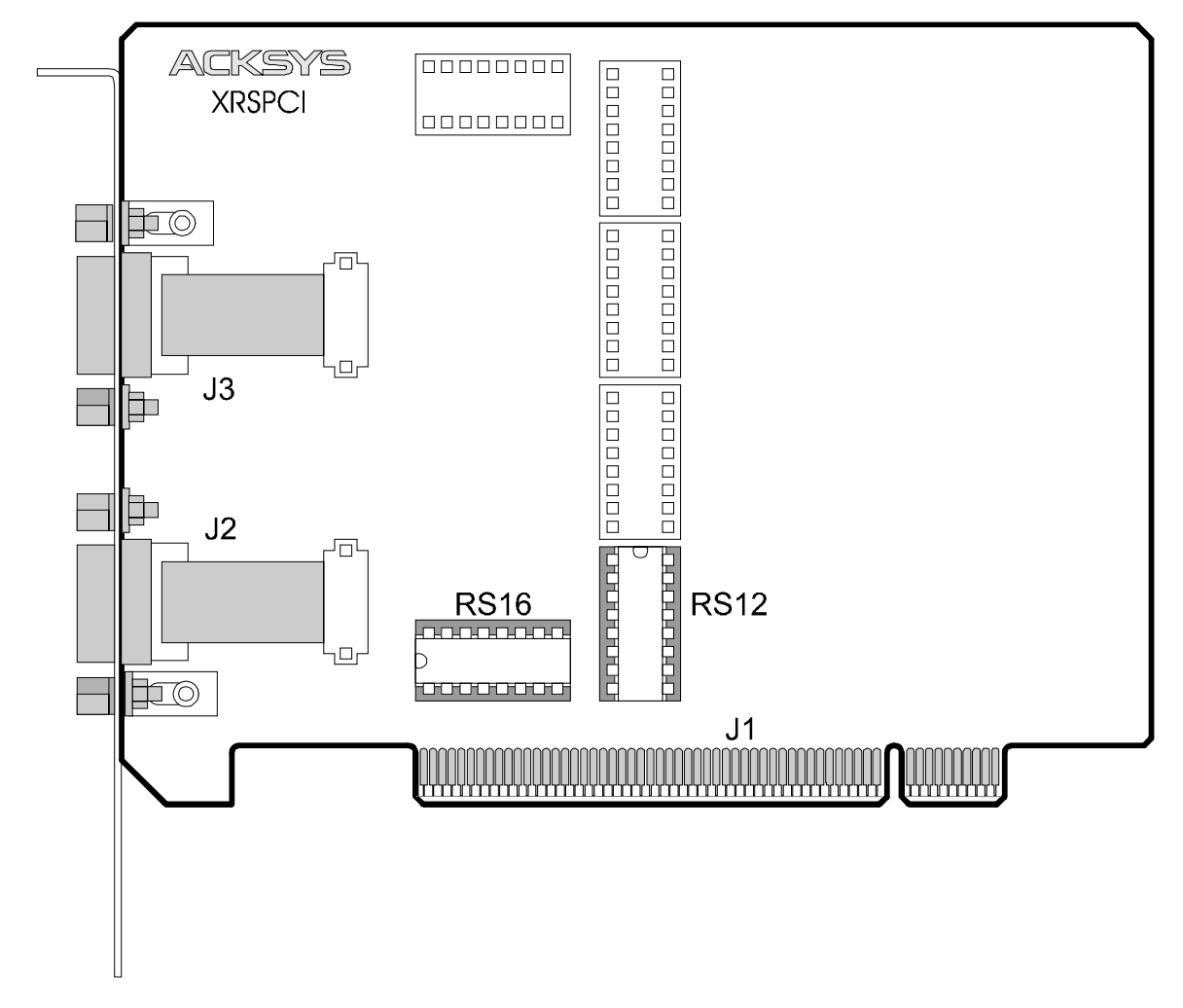

- **J1** : Connecteur PCI (environnement 5V uniquement)
- J2 : Connecteur SUB D 9 points du port 1.
- **J3** : Connecteur SUB D 9 points du port 2.

**Connecteurs 2RSPCI232 :** male **Connecteurs 2RSPCI400 :** femelle

#### 2.4 Implantation connecteurs et réseaux des cartes 4RSPCI & 8RSPCI

Les réseaux ne peuvent être montés que sur les versions de cartes en RS422/485.

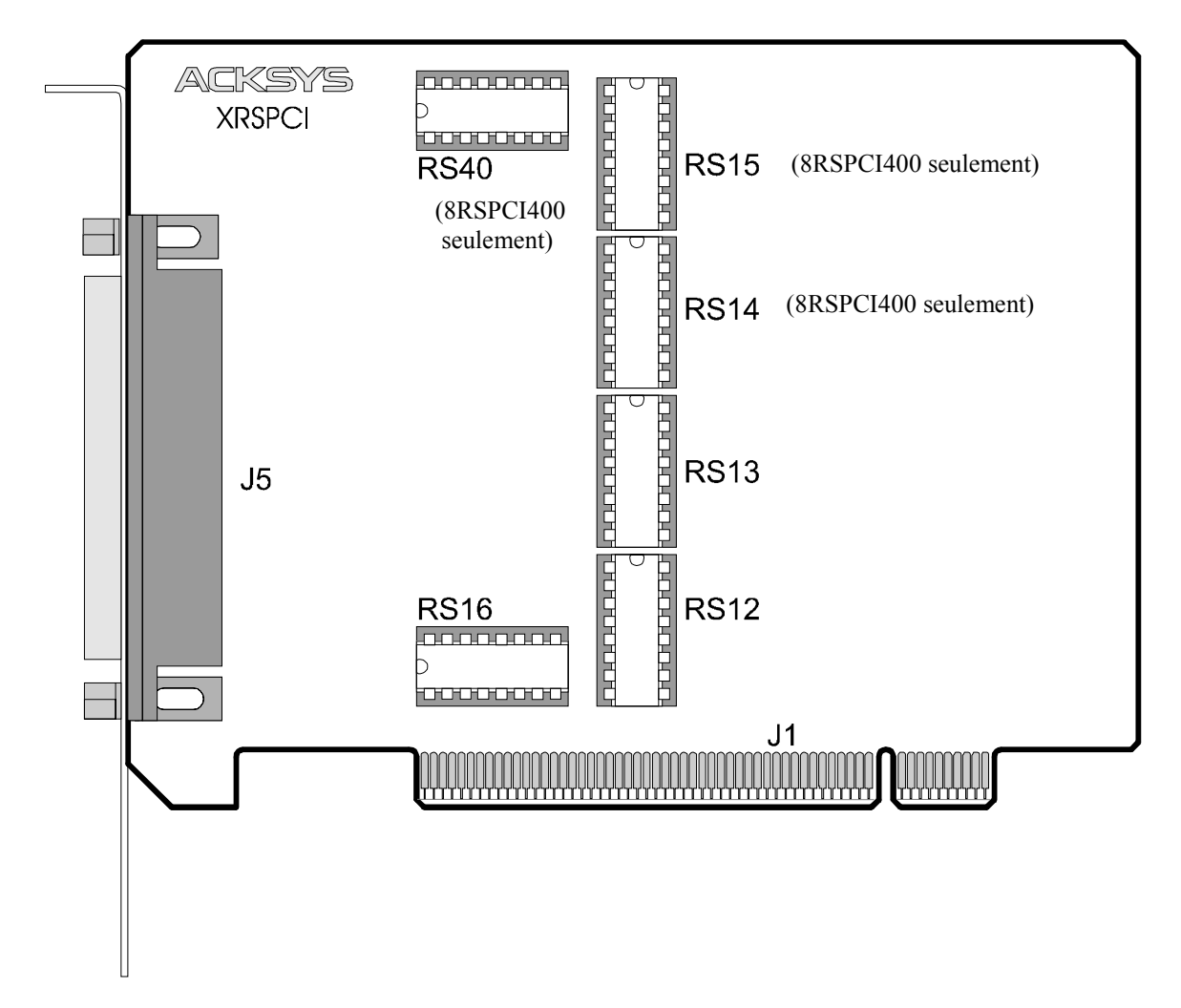

- J1 : Connecteur PCI (environnement 5V uniquement)
- **J5** : Connecteur 62 points femelle pour câble pieuvre ACKSYS ou câble client.
- **Câble pieuvre ref 4P232 fourni avec la carte 4RSPCI232** 4 SUB D 9 mâle
- **Câble pieuvre ref 4P422 fourni avec la carte 4RSPCI400** 4 SUB D 25 mâle
- **Câble pieuvre ref 8P232 fourni avec la carte 8RSPCI232** 8 SUB D 9 mâle
- Câble pieuvre ref 8P422 fourni avec la carte 8RSPCI400 8 SUB D 25 mâle

#### **3.** INSTALLATION DE LA CARTE

#### 3.1 Synoptique général

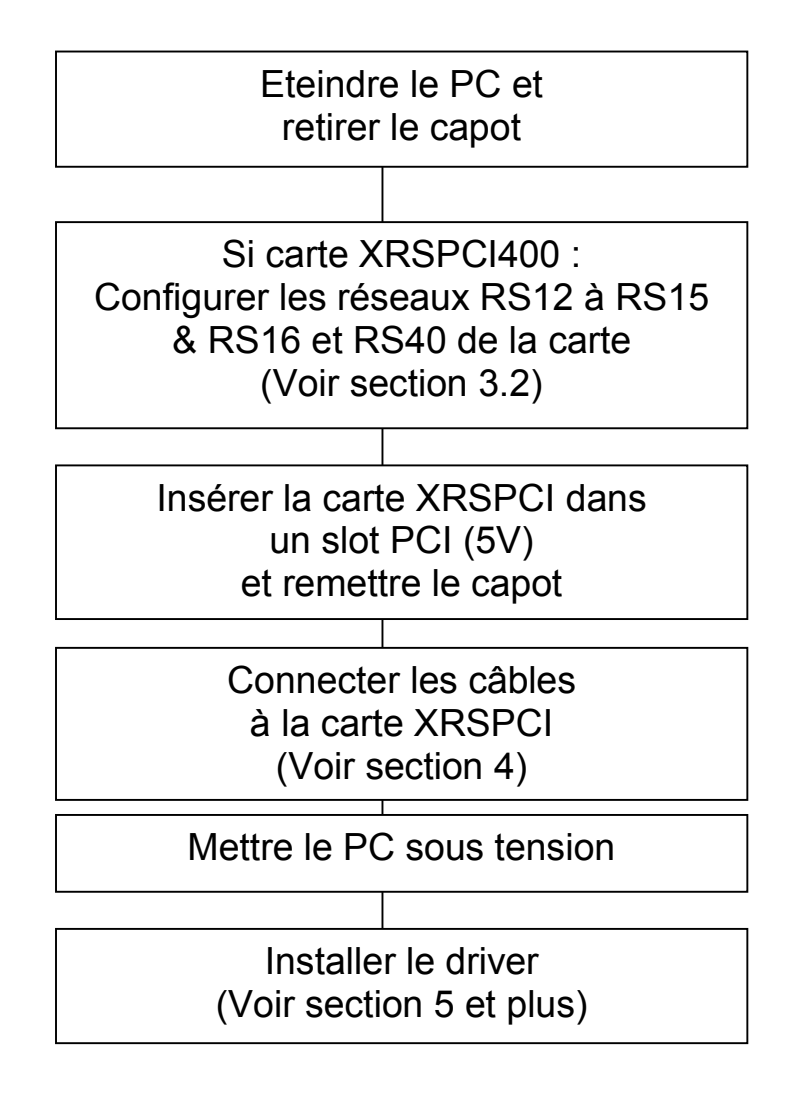

En cas de problème, se référer à la section PROBLEMES RENCONTRES

#### 3.2 Configuration des réseaux RSxx

Ce paragraphe ne concerne que les cartes de la gamme xRSPCI400.

Pour ces dernières, le mode de fonctionnement en RS422 ou RS485 ainsi que le paramétrage des résistances de terminaison et polarisation sont assurés par la présence ou l'absence de réseaux montés sur support, comme indiqué dans les tableaux 3.1, 3.2 et 3.3 ci-dessous.

#### Mode 422/485

Les voies sont configurables en RS422 ou RS485 par bloc de 2 voies.

|        |       | 2RSPCI400 |       | 4RSPCI400 |       | 8RSPCI400 |       |
|--------|-------|-----------|-------|-----------|-------|-----------|-------|
| Réseau | Ports | RS422     | RS485 | RS422     | RS485 | RS422     | RS485 |
| RS12   | 1 & 2 | 0         | •     | 0         | •     | 0         | •     |
| RS13   | 3 & 4 | -         | -     | 0         | •     | 0         | ٠     |
| RS14   | 5&6   | -         | -     | -         | -     | 0         | •     |
| RS15   | 7 & 8 | -         | -     | -         | -     | 0         | •     |

Tableau 3.1 : Montage des réseaux RS12 à RS15 par type de carte

#### **Terminaison & polarisation**

Les résistances de terminaison et polarisation sont configurables par bloc de 4 voies.

| _      |             | 2RSPCI400 / 4RSPCI400 /8RSPCI400 |                                 |  |  |  |
|--------|-------------|----------------------------------|---------------------------------|--|--|--|
| Réseau | Ports       | Sans polarisation & Terminaison  | Avec polarisation & Terminaison |  |  |  |
| RS16   | 1, 2, 3 & 4 | 0                                | •                               |  |  |  |

Tableau 3.2 : Montage du réseau RS16

|        |             | 8RSP                            | C1400                           |
|--------|-------------|---------------------------------|---------------------------------|
| Réseau | Ports       | Sans polarisation & Terminaison | Avec polarisation & Terminaison |
| RS40   | 5, 6, 7 & 8 | 0                               | •                               |

Tableau 3.3 : Montage du réseau RS40

O Réseau absent • Réseau présent - Non applicable

# 4. CONNECTIQUE & CABLAGE

En RS232, les cartes sont toutes équipées de connecteur SUBD 9 point mâle, au nombre de 2 directement en face arrière pour les modèle 2 voies ou au nombre de 4 et 8 distribués par un câble pieuvre externe pour les modèles 4 et 8 voies.

En RS422/485, il y a 2 types de connecteurs suivant les modèles de carte.

- Les cartes 2 voies sont équipées de 2 SUBD 9 femelle directement en face arrière
- Les cartes 4 et 8 voies sont équipées de 4 et 8 SUBD 25 mâles distribués par un câble pieuvre externe.

Notez que les cartes 4 et 8 voies sont équipées d'un connecteur SUBD 62 femelle en face arrière qui peut aussi être utilisé dans le cas ou le câble pieuvre externe ne serait pas souhaité.

#### 4.1 Mode RS232

Le tableau 4.1 donne la répartition des signaux sur les connecteurs SUBD 9 mâle en mode RS232.

| Carte 2RSPCI232                              |                                  |           |                     |  |  |  |  |  |
|----------------------------------------------|----------------------------------|-----------|---------------------|--|--|--|--|--|
| Carte 4RSPCI 232 équipée de la pieuvre 4P232 |                                  |           |                     |  |  |  |  |  |
| Carte 8RSPCI 232 équipée de la pieuvre 8P232 |                                  |           |                     |  |  |  |  |  |
| SUB D 9 mâle                                 | SUB D 9 mâle Pin Signal Fonction |           |                     |  |  |  |  |  |
|                                              | 1                                | DCD (109) | Data Carrier Detect |  |  |  |  |  |
|                                              | 2                                | RXD (104) | Réception           |  |  |  |  |  |
| 1 5                                          | 3                                | TXD (103) | Emission            |  |  |  |  |  |
| $\circ$                                      | 4                                | DTR (108) | Data Terminal Ready |  |  |  |  |  |
| 6 9                                          | 5                                | GND (102) | Masse               |  |  |  |  |  |
| EIA/TIA 574                                  | 6                                | DSR (107) | Data Set Ready      |  |  |  |  |  |
| DIE                                          | 7                                | RTS (105) | Request To Send     |  |  |  |  |  |
|                                              | 8                                | CTS (106) | Clear To send       |  |  |  |  |  |
|                                              | 9                                | RI* (125) | Ring Indicator      |  |  |  |  |  |

Tableau 4.1 : Répartition des signaux sur les connecteurs 9 points

\* **ATTENTION** : LE SIGNAL RI (125) N'EXISTE QUE SUR LES CARTES 2RSPCI (2 PORTS). LA BROCHE 9 DES CONNECTEURS SUBD 9 DES PIEUVRES 4P232 & 8P232 N'EST PAS CABLEE.

#### 4.2 Mode RS422

Le tableau 4.2 ci-dessous donne la répartition des signaux sur les connecteurs 25 points mâles de la pieuvre en mode RS422 (cartes 4 et 8 ports).

Le tableau 4.3 indique la répartition des signaux sur les connecteurs 9 points femelles des cartes 2 ports.

Les broches non représentées dans les tableaux sont inutilisées.

| Carte 4RSPCI400 équipée de la pieuvre 4P422 en mode 422 |     |        |                 |  |  |
|---------------------------------------------------------|-----|--------|-----------------|--|--|
| Carte 8RSPCI400 équipée de la pieuvre 8P422 en mode 422 |     |        |                 |  |  |
| SUBD 25 mâle                                            | Pin | Signal | Fonction        |  |  |
|                                                         | 2   | А      | Emission (+Tx)  |  |  |
|                                                         | 3   | A'     | Réception (+Rx) |  |  |
|                                                         | 7   | GND    | Masse           |  |  |
| 0                                                       | 9   | -POL   | Polarisation    |  |  |
| L <u>14</u> 25                                          | 14  | В      | Emission (-Tx)  |  |  |
|                                                         | 16  | B'     | Réception (-Rx) |  |  |
|                                                         | 19  | +POL   | Polarisation    |  |  |

Tableau 4.2 : Répartition des signaux RS422 sur les connecteurs SUB D 25

| Carte 2RSPCI400 en mode 422                                                                                                    |     |        |                 |  |  |  |
|----------------------------------------------------------------------------------------------------|-----|--------|-----------------|--|--|--|
| SUBD 9 femelle                                                                                                    | Pin | Signal | Fonction        |  |  |  |
|                                                                                                    | 1   | -POL   | Polarisation    |  |  |  |
|                                                                                                    | 2   | A'     | Réception (+Rx) |  |  |  |
| 51                                                                                                    | 3   | А      | Emission (+Tx)  |  |  |  |
| $\bigcup_{9 \in 6} \bigcup_{6} \bigcup_{1 \in \mathbb{N}} \bigcup_{1 \in \mathbb{N}} $ | 4   | +POL   | Polarisation    |  |  |  |
|                                                                                                    | 5   | GND    | Masse           |  |  |  |
|                                                                                                    | 7   | В      | Emission (-Tx)  |  |  |  |
|                                                                                                    | 8   | B'     | Réception (-Rx) |  |  |  |

Tableau 4.3 : Répartition des signaux RS422 sur les connecteurs SUB D 9

#### 4.3 Mode RS485

Le tableau 4.4 ci-dessous donne la répartition des signaux sur les connecteurs 25 points mâles de la pieuvre en mode RS485 (cartes 4 et 8 ports).

Le tableau 4.5 indique la répartition des signaux sur les connecteurs 9 points femelles des cartes 2 ports en mode RS485.

Les broches non représentées dans les tableaux sont inutilisées.

| Carte 4RSPCI400 équipée de la pieuvre 4P422 en mode 485 |     |         |                             |  |  |  |
|---------------------------------------------------------|-----|---------|-----------------------------|--|--|--|
| Carte 8RSPCI400 équipée de la pieuvre 8P422 en mode 485 |     |         |                             |  |  |  |
| SUBD 25 mâle                                            | Pin | Signal  | Fonction                    |  |  |  |
|                                                         | 2   | Réservé |                             |  |  |  |
|                                                         | 3   | AA'     | Emission/Réception (+Tx/Rx) |  |  |  |
|                                                         | 7   | GND     | Masse                       |  |  |  |
| 0                                                       | 9   | -POL    | Polarisation                |  |  |  |
| L <u>14</u> 25                                          | 14  | Réservé |                             |  |  |  |
|                                                         | 16  | BB'     | Emission/Réception (-Tx/Rx) |  |  |  |
|                                                         | 19  | +POL    | Polarisation                |  |  |  |

Tableau 4.4 : Répartition des signaux RS485 sur les connecteurs SUB D 25

| Carte 2RSPCI400 en mode 485                                                                                                    |     |         |                             |  |  |  |
|----------------------------------------------------------------------------------------------------|-----|---------|-----------------------------|--|--|--|
| SUBD 9 femelle                                                                                                    | Pin | Signal  | Fonction                    |  |  |  |
|                                                                                                    | 1   | -POL    | Polarisation                |  |  |  |
|                                                                                                    | 2   | AA'     | Emission/Réception (+Tx/Rx) |  |  |  |
| 51                                                                                                    | 3   | Réservé |                             |  |  |  |
| $\bigcup_{\substack{\circ \circ \circ \circ \\ 9  6}} \bigcup_{\circ} \bigcup_{\circ}$ | 4   | +POL    | Polarisation                |  |  |  |
|                                                                                                    | 5   | GND     | Masse                       |  |  |  |
|                                                                                                    | 7   | Réservé |                             |  |  |  |
|                                                                                                    | 8   | BB'     | Emission/Réception (-Tx/Rx) |  |  |  |

Tableau 4.5 : Répartition des signaux RS485 sur les connecteurs SUB D 9

#### 4.4 Recommandations de câblage en RS232

Le connecteur SUBD 9 des cartes xRSPCI en version RS232 identifie un périphérique DTE conforme à la norme EIA/TIA 574 (sauf RI pour les modèles 4 et 8 voies qui n'est pas disponible).

- Pour les connecter à un périphérique DCE (Modem), utiliser un câble droit
- Pour les connecter à un périphérique DTE, utiliser un câble croisé (null-modem)

#### 4.5 Recommandations de câblage en RS422/RS485

Pour éviter toute inversion de câblage engendrée par l'utilisation de l'appellation d'usage + et – qui n'est pas normalisée (un constructeur appellera + ce qu'un autre appelle -), réaliser votre câble de la façon suivante :

En mode RS422 :

Identifier côté équipement les signaux A, A', B, B'

Les points A, B, A' et B' sont définies selon les recommandations EIA-422 et V11 tels que:  $V_A < V_B$  et  $V_{A'} < V_{B'}$  à l'état de repos, état encore appelé MARK ou OFF (Emission / Réception de bits de stop).

le signal A de la xRSPCI sur le signal A'de l'équipement

le signal B de la xRSPCI sur le signal B'de l'équipement

le signal A' de la xRSPCI sur le signal A de l'équipement

le signal B' de la xRSPCI sur le signal B de l'équipement

En mode RS485 :

Identifier côté équipement les signaux AA' et BB' Les points AA' et BB' sont définis selon les recommandations EIA-485 et V11 tels que : $V_{AA'} < V_{BB'}$  à l'état de repos, état encore appelé MARK ou OFF (Emission / Réception de bits de stop). le signal AA' de la xRSPCI sur le signal AA' de l'équipement le signal BB' de la xRSPCI sur le signal BB' de l'équipement

#### Polarisation & résistances de terminaison :

Les résistances de polarisation et les résistances de terminaison sont intégrées sur la carte et connectées par des réseaux montés sur support.

La polarisation de ligne peut être nécessaire en mode RS422 dans le cas d'un fonctionnement en maître/esclave multipoint (appelé aussi RS485 4 fils). Une seule polarisation doit être présente sur le bus.

La polarisation de ligne est toujours nécessaire en mode RS485. Une seule polarisation doit être présente sur le bus.

Les résistances de terminaison permettent de limiter les réflexions sur la ligne lorsque les distances entre équipements sont importantes.

Si la polarisation est requise uniquement sur certains ports, ou si la présence simultanée des résistances de terminaison pose un problème, il est possible de polariser les lignes individuellement par rebouclage sur le connecteur. Dans ce cas, le réseau correspondant aux ports concernés doit être ôté. En RS422, pour polariser la ligne de réception d'un port, relier sur le connecteur le signal **B'** au signal +**POL**, et relier le signal **A'** au signal -**POL**. En RS485, pour polariser la ligne de réception d'un port, relier sur le connecteur le signal **AA'** au signal -**POL**.

#### CABLAGE RS422A FULL-DUPLEX POINT A POINT

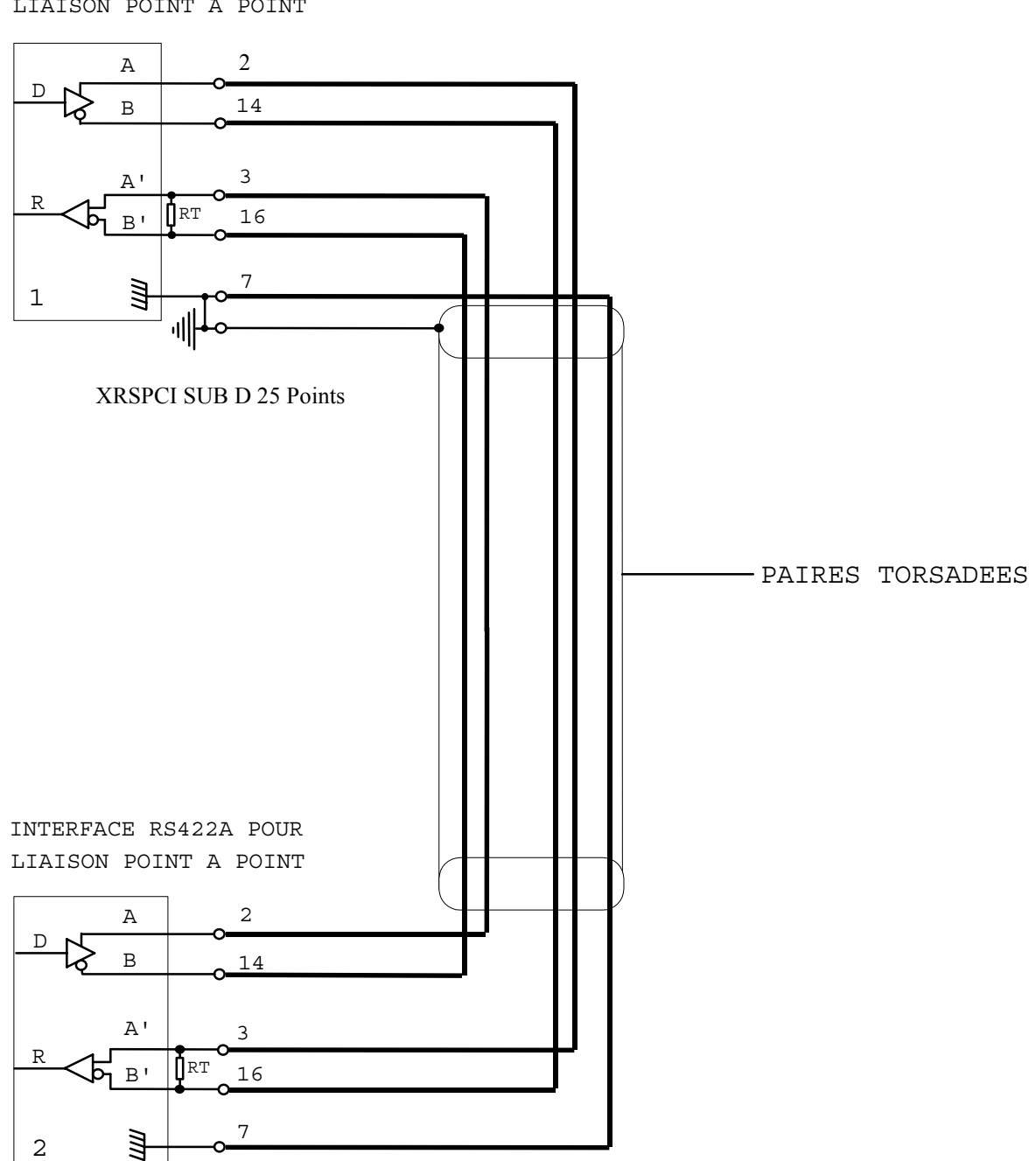

INTERFACE RS422A POUR LIAISON POINT A POINT

#### CABLAGE RS422A FULL-DUPLEX MULTIPOINT

INTERFACE RS422A POUR LIAISON MULTIPOINT TYPE MAITRE (POLLING SELECTING)

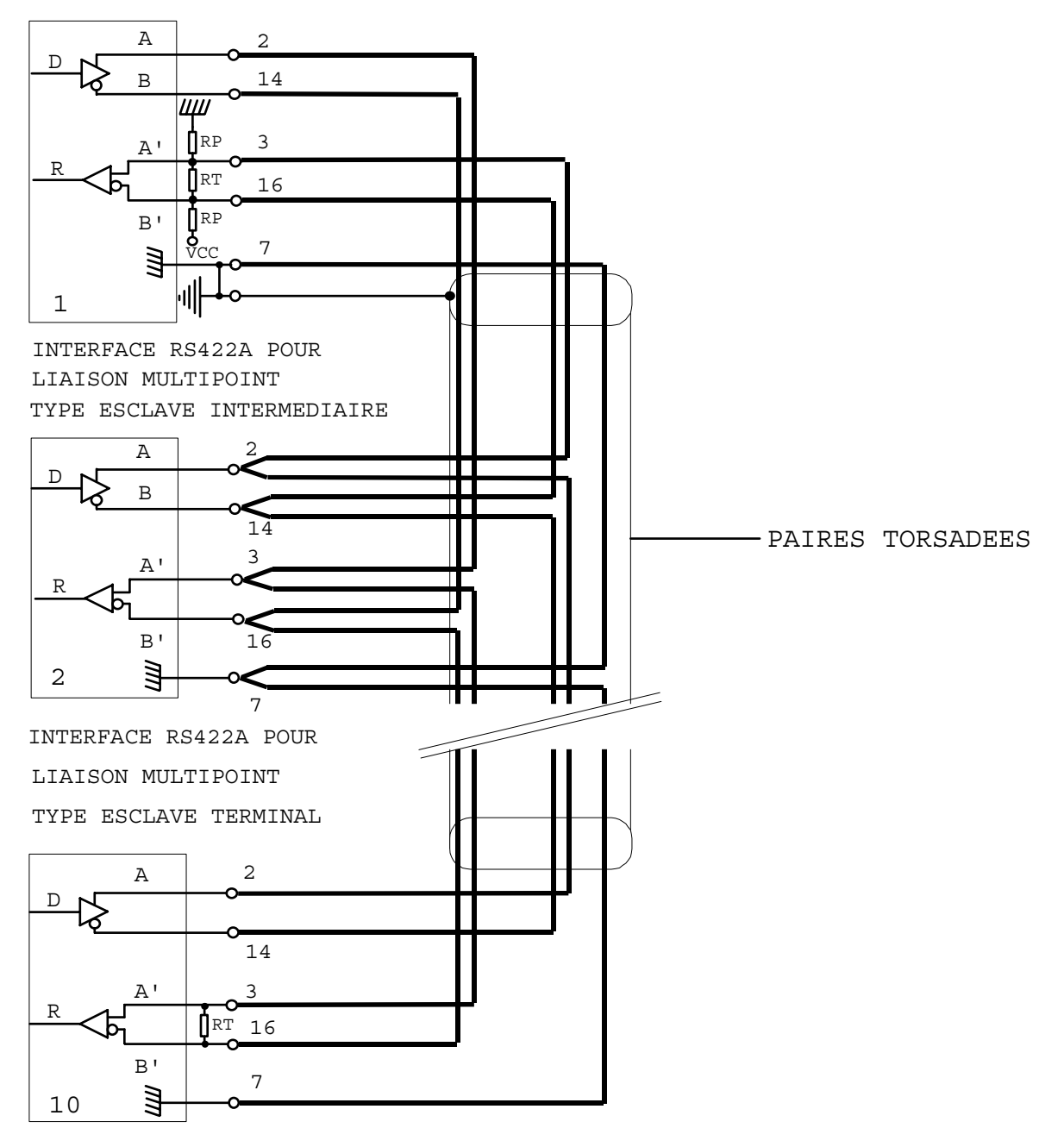

#### 4.5.2 Exemple de câblage en RS485

#### CABLAGE RS485 HALF-DUPLEX MULTIPOINT

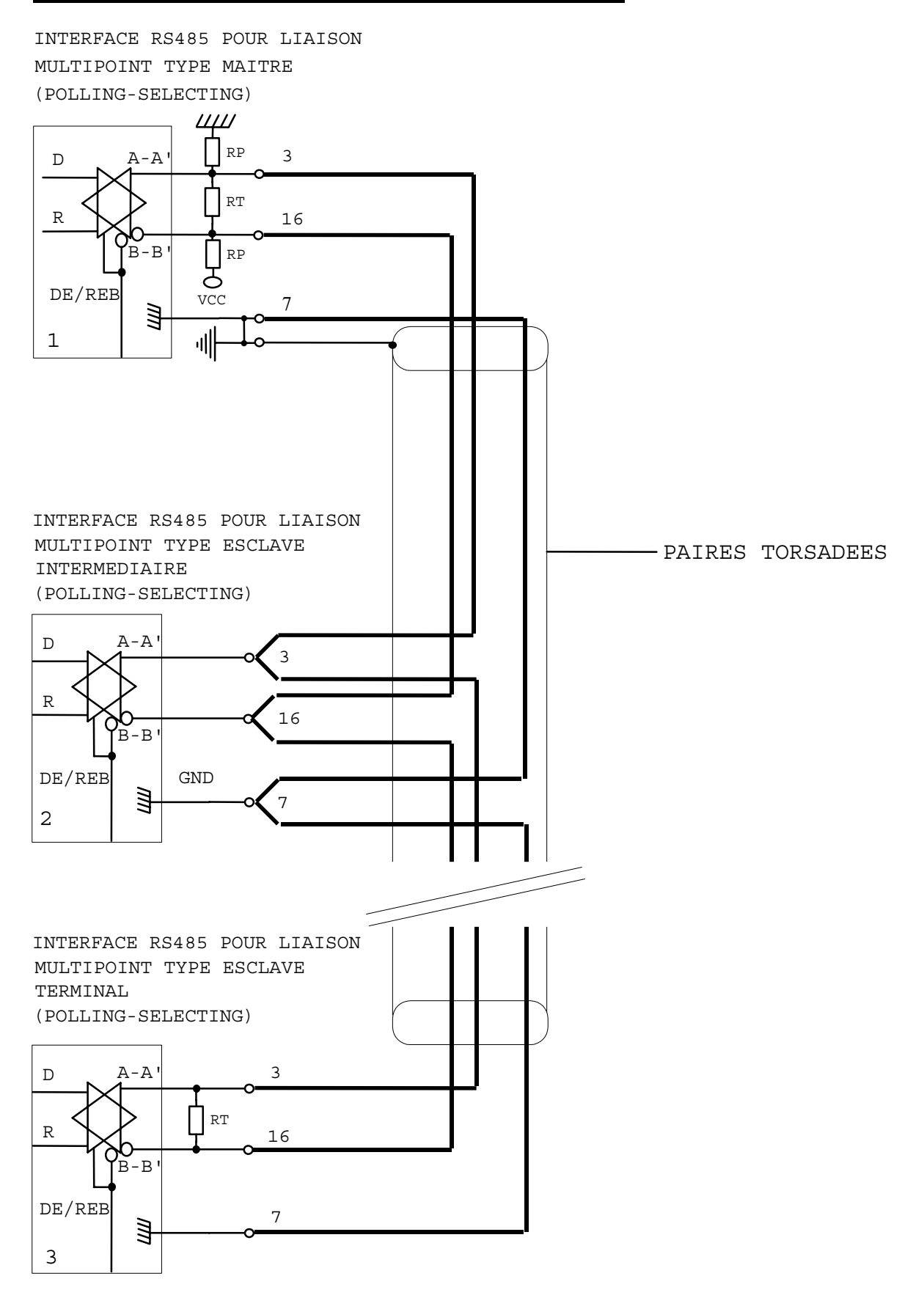

#### 5. INSTALLATION DU PILOTE ACKSYS POUR WINDOWS 98 & MILLENNIUM

Installez la carte XRSPCI dans le PC (voir section précédente) puis démarrez Windows. Comme il s'agit d'une carte PCI, une fois que la carte a été mise ou retirée, la configuration sera automatiquement mise à jour.

Sous Windows 98, 98 SE et Millennium, l'assistant *ajout de nouveau matériel* est automatiquement lancé lors de la première installation, dès que la carte a été détectée. Suivez les indications de l'assistant pour installer la carte.

L'installation du pilote est maintenant achevée avec succès. Si vous voulez ajouter une carte alors que le pilote a déjà été installé, Windows 98 passera l'assistant d'ajout de matériel et installera automatiquement les ports de communication PCI.

#### 5.1 Propriétés des ports de communication

Les nouveaux ports de communication sont fonctionnels dès la fin de l'installation, et sont alors visibles dans le gestionnaire de périphérique (panneau de configuration/système). Pour éditer les propriétés d'un port, double-cliquez la ligne correspondante.

| Propriétés Système ? 🗙                                                                                                    |
|----------------------------------------------------------------------------------------------------|
| Général Gestionnaire de périphériques Profils matériels Performances                                                                                                    |
| Afficher les périphériques par type     Afficher les périphériques par connexion                                                                                                    |
| Ordinateur Cartes graphiques ARSPCI/8RSPCI serial communication controler 8RSPCI additionnal serial com ports Ports (COM et LPT) VRSPCI communication Port (COM10) VRSPCI communication Port (COM11) VRSPCI communication Port (COM12) VRSPCI communication Port (COM5) VRSPCI communication Port (COM6) VRSPCI communication Port (COM7) VRSPCI communication Port (COM8) VRSPCI communication Port (COM9) Port de communication (COM1) Port de communication (COM1) Port de communication (COM1) Port de communication (COM1) VRSPCI COMPLICATION (COM2) Port de communication (COM2) Port imprimente ECP (LPT1) |
| Propriétés Actualiser Supprimer Imprimer                                                                                                    |
|                                                                                                    |
| OK Annuler                                                                                                    |

| Propriétés PCI Communication Port (I | COM10) <b>?</b> ×        |
|--------------------------------------|--------------------------|
| Général Settings Data Rate FIFOs     | Pilote Ressources        |
| ACKSYS                               | <u>R</u> estore Defaults |
| Standard Port Settings               |                          |
| Baud Rate: 9                         | 600 🔽                    |
| Number of Data bits:                 |                          |
| Type of <u>P</u> arity:              | one                      |
| Number of Stop bits:                 | <b>_</b>                 |
| Elow Control Type:                   | on / Xoff 📃              |
| <u>B</u> S485 Line turnaround Not us | ed 🔽                     |
|                                      |                          |
|                                      | OK Annuler               |

l'onglet "**Settings**" permet de définir les paramètres de communication initiaux, comme dans le cas d'un port de COM standard.

#### Retournement automatique de ligne en RS485 (RS485 line turnaround)

Il s'agit du pilotage du sens de communication en RS485. Si le port est configuré en RS422 ou en RS232 (liaisons point à point), l'émission et la réception simultanées ('full duplex') sont autorisées, il n'est donc pas nécessaire de piloter le sens de communication. L'option sélectionnée doit être '**Not used**' : l'émission est alors validée en permanence.

En mode RS485, l'émission et la réception sont alternées ('half duplex'), il est donc nécessaire de piloter un signal indiquant si la ligne doit être en émission ou en réception. Au repos (pas de transactions), la ligne est en réception; dès qu'un caractère ou qu'un groupe de caractères doit être émis, la ligne doit être commutée en mode émission : la carte xRSPCI utilise le signal DTR pour cette fonction.

Lorsque l'option '**Driven by application**' est sélectionnée, le pilotage du signal DTR est à la charge de l'application : le signal doit être désactivé (1 logique) avant l'émission et désactivé (0 logique) lorsque le dernier caractère a été émis. Cette méthode ne permet pas un contrôle précis du temps de commutation après émission complète de la trame.

Pour un contrôle plus efficace, ou si l'application ne peut pas gérer le signal DTR, sélectionnez l'option '**Automatic**' : le signal DTR sera alors piloté automatiquement par l'UART à chaque envoi de caractère, garantissant ainsi un temps optimal de commutation du sens de communication.

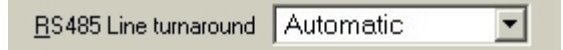

**Remarque :** Le pilotage du sens de communication peut être nécessaire en mode **RS422**, lorsque plusieurs équipements sont connectés en bus (**RS422 maître/esclave ou RS485 4 fils**). Si le port de la carte xRSPCI est un périphérique 'esclave', il partage sa ligne d'émission avec les autres périphériques 'esclaves' du réseau et doit par conséquent laisser celle ci en état 'haute impédance' lorsqu'il n'émet pas de caractères.

| Propriétés PCI Communication Port                           | (COM10) <b>?</b> ×                |
|-------------------------------------------------------------|-----------------------------------|
| Général Settings Data Rate FIFOs                            | s   Pilote   Ressources           |
|                                                             | <u>R</u> estore Defaults          |
| Crystal Detection                                           | Crystal Frequency:<br>29.4912 MHz |
| Baud Rate Generation options: —                             | User Defined<br>Override Speed    |
| Override Configuration:<br>Clock Pre-Divisor:<br>Baud Rate: | 1.000 🔽<br>15000000 bps           |
|                                                             | OK Annuler                        |

L'onglet '**Data Rate**' permet de configurer des modes de fonctionnement spécifiques de la carte et de visualiser la fréquence de l'oscillateur, qui doit être, pour les cartes xRSPCI standards, de 29,4912 MHz

- Option '**Quad Speed**' : cette fonctionnalité ne doit pas être utilisée pour les applications conventionnelles, laissez la case non cochée.
- Option 'User Defined Override Speed': cette option permet de forcer la vitesse de communication fixée dans le cadre 'Override Configuration'. Dans ce cas, le pilote de la carte xRSPCI ignore le paramètre de vitesse passé par l'API Windows. Le 'Clock Pre-Divisor' permet d'appliquer un facteur de division de l'horloge pour obtenir une meilleure précision lorsqu'une vitesse non standard élevée est requise.

| Propriétés PCI Communication Port (COM10)          |
|----------------------------------------------------|
| Général Settings Data Rate FIFOs Pilote Ressources |
| ACKSYS Restore Defaults                            |
| C 450 (No FIFO) C 550 (16 Byte) © 950 (128 Byte)   |
| FIFO Interrupt Trigger Levels                      |
| Transmitter:                                       |
| Receiver: 64                                       |
| Receiver FIFO Flow Control Trigger Levels          |
| Flow On: 64                                        |
| Flow Off:                                          |
|                                                    |
| OK Annuler                                         |

L'onglet **FIFOs** permet de fixer les seuils de déclenchement des interruptions d'émission et de réception en fonction du nombre de caractères présents dans les tampons respectifs, ainsi que les seuils pour le contrôle de flux. Les valeurs par défaut sont satisfaisantes pour la plupart des applications classiques.

#### **Réglages des seuils d'interruption :**

La valeur définie à l'aide du curseur 'Transmitter' indique le seuil à partir duquel une interruption d'émission sera générée. Par exemple, la valeur par défaut, 4, indique qu'une interruption sera générée dès que le nombre de caractères restants dans la FIFO de transmission passera de 5 à 4. Cette valeur devrait rester petite, mais il peut être souhaitable de l'augmenter aux vitesses élevées ou avec des unités centrales peu puissantes ou chargées.

La valeur définie à l'aide du curseur 'Receiver' indique le seuil à partir duquel une interruption de réception sera générée. Dans le cas de la valeur par défaut, l'interruption se produit lorsque le nombre de caractères présent dans la FIFO de réception passe de 63 à 64. Si le nombre de caractères reçus est inférieur au seuil et n'évolue pas pendant un temps correspondant au temps d'émission de 4 caractères, une interruption 'time out' est générée de façon à avertir le pilote de périphérique.

Dans le cas d'une application effectuant des transferts de blocs de données importants, on choisira de préférence des seuils élevés de façon à réduire le nombre d'interruptions et par conséquent le taux d'occupation CPU. Il n'est pas conseillé cependant d'utiliser les valeurs maximales, notamment lorsque la vitesse de communication est élevée, afin d'éviter les écrasements en réception et les interruptions de l'émission.

# 6. INSTALLATION DU PILOTE ACKSYS POUR WINDOWS NT 4.0

Installez la carte xRSPCI (voir section 3) et démarrez Windows NT.

#### **Pour installer le pilote :**

Démarrez votre PC et identifiez vous comme *Administrateur* Insérez la disquette<sup>1</sup> nommée xRSPCI drivers

| Installat | ion/mise à jour du pilote 🛛 🛛 🛛 🛛                                                         |
|-----------|-------------------------------------------------------------------------------------------|
| ?         | Voulez-vous procéder à l'installation du pilote Acksys version 1.0.00 pour cartes XRSPCI? |
|           | Qui Non                                                                                   |

Lancez le programme XRSSETUP à partir de A:\WINNT

Cliquez sur le bouton Oui

| XRSSETUP v1.3 - Installation des cartes ACKSYS XRSPCI sous Windows NT         Pilote         Nom: XRSNT.SYS         Version: 1.0.00 |                                                |                                           |                              |                            |                   |          |         |  |
|----------------------------------------------------------------------------------------------------|------------------------------------------------|-------------------------------------------|------------------------------|----------------------------|-------------------|----------|---------|--|
| Référence<br>XRS000E<br>XRS000F                                                                                                    | Paramètres<br>Slot 14, Bus 0<br>Slot 15, Bus 0 | Configuration<br>utilisable<br>utilisable | Modèle<br>XRS PCI<br>XRS PCI | Type<br>2 voies<br>8 voies | Premier port      |          |         |  |
|                                                                                                    | <u>C</u> onfigure                              | r <u>T</u> ee                             | ster                         | Suppr                      | imer <b>Tou</b> t | imprimer | Quitter |  |

Dans cette fenêtre, vous verrez apparaître la liste des cartes xRSPCI détectées par le pilote. Vous pouvez alors cliquer sur le bouton **Quitter** pour terminer l'installation ou sélectionner une carte et cliquer sur le bouton "**Configurer** …" pour ouvrir la fenêtre *Propriétés de ACKSYS xRSPCI*.

| Propriétés de ACKSYS XRSPCI              | Propriétés de ACKSYS XRSPCI                        |
|------------------------------------------|----------------------------------------------------|
| Général Avancé                           | Général Avancé                                     |
| Inhiber le pilotage de cette carte       | _ Options                                          |
| Configuration de la carte                | Défaut Nom de la carte : XRS000E                   |
| Nom de la carte : XRS000E                |                                                    |
| Fréquence de l'oscillateur : 🖉 Mode AUTO | Port Nom du port Rx FIFO Tx FIFO Mode RS-485       |
| en Hertz :                               | 2 COM 6 8 1 Desactive                              |
|                                          |                                                    |
|                                          |                                                    |
|                                          |                                                    |
|                                          |                                                    |
|                                          |                                                    |
|                                          | BxEifo : TxEifo : mode BS485 (Auto-BTS) : T Activé |
|                                          |                                                    |
|                                          |                                                    |
| OK Annuler                               | OK Annuler                                         |

Dans la fenêtre Propriétés de ACKSYS XRSPCI :

Vous pouvez désactiver une carte en cliquant sur la case « *Inhiber le pilotage de cette carte »*.

Vous pouvez spécifier, pour chaque port, le niveau de déclenchement du RxFIFO, la taille du TxFIFO et le mode RS485.

**Pour désinstaller le pilote** et la carte xRSPCI , lancez XRSSETUP.EXE et cliquez sur le bouton « Désinstaller ».

OK

<sup>&</sup>lt;sup>1</sup> Les drivers pourront éventuellement être fournis sur CD. Dans ce cas, il conviendra de sélectionner le répertoire contenant les drivers xRSPCI.

# 7. INSTALLATION DU PILOTE ACKSYS POUR WINDOWS 2000/XP

Comme Windows 9x ou ME, Windows 2000 et Windows XP détectent automatiquement la carte XRSPCI. Un assistant d'installation de matériel est automatiquement lancé au démarrage du système, dès que la carte a été détectée. Suivez les indications de l'assistant pour installer la carte.

NOTE POUR WINDOWS XP : L'assistant va vous signaler que le pilote de périphérique n'est pas certifié. Ignorez ce message en cliquant sur le bouton « continuer » afin de poursuivre l'installation de la carte.

#### 7.1 Propriétés des ports de communication

Les nouveaux ports de communication sont visibles dans le gestionnaire de périphériques (panneau de configuration / matériel). Double-cliquez sur un des ports pour éditer ses propriétés.

| 🚑 Gestion                  | nnaire de pé             | ériphéric                       | lues        |          | _ 🗆 🗙       |  |  |  |
|----------------------------|--------------------------|---------------------------------|-------------|----------|-------------|--|--|--|
| <u>A</u> ction             | Affic <u>h</u> age       | $\leftrightarrow$ $\rightarrow$ |             | <b>B</b> | 8           |  |  |  |
| E-B ACK                    | (SYS                     |                                 |             |          |             |  |  |  |
| E - E                      | Cartes graph             | niques                          |             |          |             |  |  |  |
|                            | Cartes multif            | onction                         |             |          |             |  |  |  |
|                            | 4RSPCI/8                 | BRSPCI S                        | erial com   | munica   | ation contr |  |  |  |
|                            | N BRSPCI a               | additionn                       | al serial c | om po    | rts         |  |  |  |
| <u><u></u></u>             | Périphérique:            | s systèm                        | е           |          |             |  |  |  |
|                            | Ports (COM (             | et LPT)                         |             |          |             |  |  |  |
|                            | 🖉 XRSPCI (               | Commun                          | ication P   | ort (CC  | M10)        |  |  |  |
|                            | 📲 XRSPCI (               | Commun                          | ication P   | ort (CC  | M11)        |  |  |  |
|                            | 🖉 XRSPCI (               | Commun                          | ication P   | ort (CC  | M12)        |  |  |  |
|                            |                          |                                 |             |          |             |  |  |  |
|                            |                          |                                 |             |          |             |  |  |  |
|                            | Y XRSPCI (               | Commun                          | ication P   | ort (CC  | 2M7)        |  |  |  |
|                            |                          | Lommun<br>Commun                | ication P   | ort (CC  | 2MB)        |  |  |  |
|                            | Substitution Port (COM9) |                                 |             |          |             |  |  |  |
|                            |                          |                                 |             |          |             |  |  |  |
| Port imprimente ECP (LPT1) |                          |                                 |             |          |             |  |  |  |
| 6-⊞                        | Souris et aut            | res périp                       | hériques    | de poir  | ntage       |  |  |  |
|                            |                          |                                 |             |          |             |  |  |  |
|                            |                          | 10                              |             |          |             |  |  |  |

| Propriétés de PCI Communication Port (COM12) | ? ×     |
|----------------------------------------------|---------|
| Général Settings FIFOs Data rate Pilote      |         |
|                                              |         |
| 16C954 (A)                                   |         |
| ACKSVS                                       |         |
| Restore Defaults                             |         |
| Hardware config                              |         |
| RS232     Line turnaround Not used           |         |
| C RS422/485                                  |         |
| Default Communications parameters            |         |
| Bits per second:                             |         |
| Data bits: 8                                 |         |
| Parity None                                  |         |
| Stop bits: 1                                 |         |
| Elow control: None                           |         |
|                                              |         |
| ОК                                           | Annuler |

L'onglet "**Settings**" permet de définir les paramètres de communication par défaut, comme dans le cas d'un port de COM standard. Il peut être utilisé également pour définir le type d'interface et valider le retournement automatique de ligne en RS485.

#### Type d'interface

- **RS232** : Dans ce mode le contrôle de flux hardware et le positionnement des signaux de contrôle sont autorisés par le pilote de périphérique. Le retournement automatique de ligne est interdit.
- **RS422/485** : Dans ce mode, le contrôle de flux hardware est interdit. Il est possible de programmer le retournement automatique de ligne.

#### Retournement de ligne ('line turnaround')

| Hardware config<br>C RS232<br>© RS422/485 | Line turnaround | Notused                                 |  |
|-------------------------------------------|-----------------|-----------------------------------------|--|
| Default Communications para               | meters          | Not used<br>Automatic<br>Driven by appl |  |

Il s'agit du pilotage du sens de communication en RS485. Si le port est configuré en RS422 (liaison point à point), l'émission et la réception simultanées ('full duplex') sont autorisées, il n'est donc pas nécessaire de piloter le sens de communication : l'option sélectionnée doit être '**Not used**' : l'émission est alors validée en permanence.

En mode RS485, l'émission et la réception sont alternées ('half duplex'). Il est donc nécessaire de piloter un signal indiquant si la ligne doit être en émission ou en réception. Au repos (pas de transactions), la ligne est en réception; dès qu'un caractère ou qu'un groupe de caractères doit être émis, la ligne doit être commutée en mode émission : la carte xRSPCI utilise le signal DTR pour cette fonction.

Lorsque l'option '**Driven by application**' est sélectionnée, le pilotage du signal DTR est à la charge de l'application : le signal doit être désactivé (1 logique) avant l'émission et activé (0 logique) lorsque le dernier caractère a été émis. Cette méthode ne permet pas un contrôle précis du temps de commutation après émission complète de la trame.

Pour un contrôle plus efficace, ou si l'application ne peut pas gérer le signal DTR, sélectionnez l'option '**Automatic**' : le signal DTR sera alors piloté automatiquement par l'UART à chaque envoi de caractère, garantissant ainsi un temps optimal de commutation du sens de communication.

**Remarque :** Le pilotage du sens de communication peut être nécessaire en mode **RS422**, lorsque plusieurs équipements sont connectés en bus (**RS422 maître/esclave ou RS485 4 fils**). Si le port de la carte xRSPCI est un périphérique 'esclave', il partage sa ligne d'émission avec les autres périphériques 'esclaves' du réseau et doit par conséquent laisser celle ci en état 'haute impédance' lorsqu'il n'émet pas de caractères.

| Propriétés de PCI Communication Port (COM12)                                                | ? × |
|---------------------------------------------------------------------------------------------|-----|
| Général Settings FIFOs Data rate Pilote                                                     |     |
| 16C954 (A)                                                                                  |     |
| Use FIFO buffers                                                                            |     |
| FIFO Interrupt Trigger levels                                                               |     |
| Transmitter: 4                                                                              |     |
| Receiver: 100                                                                               |     |
| Receiver FIFO Flow Control Thresholds         Flow On:       16         Flow Off:       112 |     |
| OK Annu                                                                                     | ler |

L'onglet **FIFOs** permet de fixer les seuils de déclenchement des interruptions d'émission et de réception en fonction du nombre de caractères présents dans les tampons respectifs, ainsi que les seuils pour le contrôle de flux. Les valeurs par défaut sont satisfaisantes pour la plupart des applications classiques.

#### **Réglages des seuils d'interruption :**

La valeur définie à l'aide du curseur 'Transmitter' indique le seuil à partir duquel une interruption d'émission sera générée. Par exemple, la valeur par défaut, 4, indique qu'une interruption sera générée dès que le nombre de caractères restants dans la FIFO de transmission passera de 5 à 4. Cette valeur devrait rester petite, mais il peut être souhaitable de l'augmenter aux vitesses élevées ou avec des unités centrales peu puissantes ou chargées.

La valeur définie à l'aide du curseur 'Receiver' indique le seuil à partir duquel une interruption de réception sera générée. Dans le cas de la valeur par défaut, l'interruption se produit lorsque le nombre de caractères présent dans la FIFO de réception passe de 63 à 64. Si le nombre de caractères reçus est inférieur au seuil et n'évolue pas pendant un temps correspondant au temps d'émission de 4 caractères, une interruption 'time out' est générée de façon à avertir le pilote de périphérique.

Dans le cas d'une application effectuant des transferts de blocs de données importants, on choisira de préférence des seuils élevés de façon à réduire le nombre d'interruptions et par conséquent le taux d'occupation CPU. Il n'est pas conseillé cependant d'utiliser les valeurs maximales, notamment lorsque la vitesse de communication est élevée, afin d'éviter les écrasements en réception et les interruptions de l'émission.

| Propriétés de xRSPCI Communication Port (COM5)                                                                      | ? ×  |
|----------------------------------------------------------------------------------------------------|------|
| Général Settings FIFOs Data rate Pilote                                                                             |      |
| ACKSYS 16C950 (B)                                                                                                   |      |
| Input Clock<br>Crystal Frequency (MHz)<br>Detect Crystal Frequency<br>29.4912                                       |      |
| Baud rate configuration options           Image: Use default baud rate         Image: Baud rate divider (prescaler) |      |
| Override Configuration Baud rate multiplier                                                                         |      |
|                                                                                                    |      |
| OK Ann                                                                                                    | uler |

L'onglet '**Data Rate**' permet de sélectionner la fréquence de l'oscillateur pour certains modèles spécifiques de cartes xRSPCI. La valeur standard par défaut est 29,4912 MHz.

- Option 'Use default baud rate' : Doit rester sélectionnée. Elle indique que la vitesse de communication est fixée de façon classique par l'API Win32.
- Option '**Baud rate divider (prescaler)**' : cette option est activée par défaut et autorise le calcul de la vitesse de communication avec utilisation d'un prescalaire décimal permettant d'obtenir une meilleure précision pour les vitesses non standards. Dans ce cas, le pilote de périphérique de la carte xRSPCI calcule les paramètres donnant la précision optimale par rapport à la vitesse demandée. Lorsque cette option n'est pas sélectionnée, les arrondis des vitesses non standard sont compatibles avec des cartes plus anciennes.
- Option '**Baud rate multiplier**' : cette fonctionnalité ne peut pas être sélectionnée lorsque la case 'Use default baud rate' est cochée. Elle permet d'appliquer le facteur de multiplication choisi dans la boite de sélection à la vitesse demandée par l'application. Par exemple avec un facteur de 16, lorsque l'application demande une vitesse de 115200 bauds, la vitesse effective sera de 1,8432MHz, autorisant ainsi une application qui serait limitée à 115200 bauds à travailler à des vitesses plus élevées.
- Option '**Quad Speed**' : cette fonctionnalité ne peut pas être sélectionnée lorsque la case 'Use default baud rate' est cochée. Elle ne doit pas être utilisée pour les applications conventionnelles, laissez la case non cochée.

# 8. INSTALLATION DU PILOTE ACKSYS V2.1 POUR LINUX (NOYAU 2.2.17-21)

La procédure d'installation a été testée initialement sur Linux Mandrake version 7.2 et une version du noyau 2.2.17-21. Pour tout problème de compatibilité avec d'autres versions de Linux, merci de contacter ACKSYS. Tous les programmes décrits ci-dessous se trouvent sous /linux/V2.1 sur le support de distribution.

#### Installation du module

Ce type d'installation n'oblige pas une recompilation de Linux. De plus, elle permet de charger et décharger le driver de façon dynamique.

- Copier le fichier **srllinux.o** dans le répertoire

```
/lib/modules/$(shell uname -r)/misc/
```

Il faut créer les nœuds dans le système. Pour cela, éditez le script msmknod fournit par ACKSYS, ajustez la constante MAXPORT suivant votre carte (si vous avez une carte deux voies mettre 2, si vous avez une carte 4 voies mettre 4 ...) puis exécutez ce script. Il va créer les fichiers de périphérique de la façon suivante :

| <i>Carte n</i> ° | Numéro de périphérique          |
|------------------|---------------------------------|
| 1                | ttyM0-ttyM[MAXPORT-1]           |
| 2                | ttyM[MAXPORT]-ttyM[2*MAXPORT-1] |

- Pour installer le module il suffit de faire insmod srllinux

- Pour arrêter le module il suffit de faire **rmmod srllinux** 

- Pour vérifier que le module est bien installé, utilisez la commande **lsmod**.

#### **REMARQUE** :

Au prochain redémarrage de Linux, le module ne se lancera pas automatiquement, pour cela ajoutez le fichier **rc.ack** dans le fichier **rc.serial**.

Si le fichier **rc.serial** n'existe pas créez le, ajoutez la ligne :

```
/etc/rc.d/rc.ack
```

Puis éditez le fichier rc.local, ajoutez la ligne suivante :

```
if [ -f /etc/rc.d/rc.serial ]; then
    Sh /etc/rc.d/rc.serial
fi
```

#### NOTE

Si l'oscillateur de la carte n'est pas à 29,4912 MHz, lorsque vous installez le module vous devez ajouter l'option :

```
input_clock=[Freq. en Hz].
```

Par exemple, pour un oscillateur à 16 MHz, la commande est la suivante :

```
insmod srllinux input_clock=16000000
```

# 9. INSTALLATION DU PILOTE ACKSYS V3.x POUR LINUX (NOYAU 2.4.x)

La procédure d'installation a été testée initialement sur Linux Mandrake version 9.0 avec une version du noyau 2.4.19, ainsi que sur Linux redhat 7.2 avec un noyau 2.4.7-10. Pour tout problème de compatibilité avec d'autres versions de Linux, merci de contacter ACKSYS. Ce driver est basé sur le Driver Linux Serial 5.05.

Tous les programmes décrits ci-dessous se trouvent sous /linux/V3.4 sur le support de distribution.

#### 9.1 Installation du module

Ce type d'installation n'oblige pas une recompilation de Linux. De plus, elle permet de charger et décharger le driver de façon dynamique.

Copier le fichier **srlxrspci.o** dans le répertoire

/lib/modules/\$(shell uname -r)/misc/

Les fichiers de périphérique peuvent être créés avec les noms standard (ttyS) ou avec un nom choisi au moment de l'installation (ex : ttyA).

#### 9.2 Démarrage du driver

Pour démarrer le driver, il faut taper la commande :

insmod srlxrspci.o

Cela vient créer les tty dans le système. Par défaut, le driver va créer les terminaux portant le nom ttyA04 jusqu'à ttyAn (n dépendant de la carte).

Si vous souhaitez changer le nom du terminal, il suffit de passer en argument

#### tty\_name\_p=<nom du terminal>

Par exemple si vous voulez créer un terminal avec le nom ttyS, tapez :

insmod srlxrspci.o tty\_name\_p=ttyS

Le driver va créer les terminaux ttyS04 jusqu'à ttySn (n dépendant de votre carte).

#### Remarque :

Pour vérifier le nom du terminal qui est créé, regarder le fichier /var/log/messages.

#### 9.3 Création des nœuds dans le système

Une fois le driver correctement démarré, Il faut créer les nœuds dans le système. Pour cela taper la commande :

#### mknod <nom terminal> c <major> <minor>

Ce qui donne, pour un démarrage avec les options par défaut :

```
mknod ttyA04 c 40 68
```

#### Remarque :

Pour vérifier le numéro major et minor du terminal crée par le driver, regarder le fichier /var/log/messages.

#### 9.4 arrêt du driver

- Pour arrêter le module il suffit de faire **rmmod** srlxrspci

- Pour vérifier que le module est bien installé, utilisez la commande **lsmod**.

#### 9.5 Remarques sur le driver

✓ Au prochain redémarrage de Linux, le module ne se lancera pas automatiquement, Pour cela ajoutez le fichier rc.ack dans le fichier rc.serial.

Si le fichier **rc.serial** n'existe pas créez le, ajouter la ligne :

```
/bin/sh /etc/rc.d/rc.ack
```

Puis éditez le fichier rc.local, ajoutez la ligne suivante :

```
if [ -f /etc/rc.d/rc.serial ]; then
            /bin/sh /etc/rc.d/rc.serial
fi
```

La procédure décrite ci-dessus peut être différente sur une autre version de Linux. Vérifiez que dans le fichier rc.ack le driver est bien lancé avec les bonnes options.

✓ Si l'oscillateur de la carte n'est pas à 29,4912 MHz, lorsque vous installez le module vous devez ajouter l'option :

```
input_clock=[Freq. en Hz].
```

Par exemple, pour un oscillateur à 16 MHz, la commande est la suivante :

```
insmod srlxrspci input clock=16000000
```

✓ Si vous voulez utiliser une vitesse non standard, lorsque vous installez le module vous devez ajouter l'option :

```
speed_custom=[vitesse en bauds]
```

Par exemple, si vous souhaitez une vitesse de 76800 bauds, la commande est la suivante :

```
insmod srlxrspci.o speed_custom=76800
```

#### 9.6 Utilisation du paramètre speed\_custom

Pour configurer la vitesse d'un port série, les fonctions à utiliser sont : int cfsetospeed(struct termios \*termios p, speed t speed); // vitesse de sortie

int cfsetispeed(struct termios \*termios\_p, speed\_t speed); // vitesse d'entrée

Lorsque vous voulez prendre en compte le paramètre speed\_custom, vous devez utiliser la constante EXTA, comme le montre l'exemple ci-dessous :

```
cfsetospeed(&ma_struct_termios, EXTA);
```

Cette constante **EXTA** est définie par défaut dans le fichier /usr/include/bits/termios.h de la façon suivante :

#### #define EXTA B19200

Si vous souhaitez utiliser la vitesse 19200 bauds (B19200), vous devez modifier la constante **EXTA** dans /usr/include/bits/termios.h et il faudra alors recompiler le driver Linux.

#### 9.7 Références

Fichier d'aide linux relatif aux ports série : http://en.tldp.org/HOWTO/Serial-HOWTO.html

Fichier d'aide linux relatif à la programmation des ports série : <u>http://en.tldp.org/HOWTO/Serial-Programming-HOWTO/</u>

Liste des sites contenant les Linux Howtos : <u>http://metalab.unc.edu/LDP/mirrors.html</u>

Fichier source du driver série linux 5.05 : <u>http://sourceforge.net/project/showfiles.php?group\_id=310</u>

# **10. UTILISATION DU MODE RS485 SOUS LINUX**

Lorsque l'on utilise une ligne en mode RS485, il est possible de gérer le retournement de façon automatique. Pour cela il faut utiliser les *iocontroles* suivants :

- ACKSYS\_ENABLE\_485\_MODE : Valide la fonction de prise de ligne automatique.
- ACKSYS\_DISABLE\_485\_MODE : Dévalide la fonction de prise de ligne automatique.

La prise de ligne automatique sera gérée par l'UART. Une fois le mode 485 activé, il le restera jusqu'à l'envois de la commande de désactivation.

Ces IOCTLs ne prennent pas de paramètre. La fonction de l'API linux permettant d'envoyer l'iocontrole au driver est ioctl(...). Cette fonction est à envoyer une fois le port de communication ouvert. Si vous fonctionnez en mode RS485 il ne faut pas envoyer l'iocontrol ACKSYS\_DISABLE\_485\_MODE, sous risque de perturber le fonctionnement du bus. Cette iocontrol ne sert que dans le cas ou vous voulez passer du mode RS485 au mode RS422/RS232.

Les constantes associées à ces 2 IOCTLs sont définies dans le fichier iocontrol.h.

<u>ATTENTION</u> : La valeur des deux constantes n'est pas identique sur les deux noyaux linux. Il vous faudra obligatoirement recompiler votre application avec le bon fichier include.

# 11. ANNEXE A - LE CONNECTEUR 62 POINTS (CARTES 4 ET 8 PORTS)

#### 11.1 Cartes en version RS232

| Pin | RS232 | Pin | RS232 | Pin | RS232 |
|-----|-------|-----|-------|-----|-------|
| 1   | DCD1  | 22  | RXD1  | 43  | GND   |
| 2   | TXD1  | 23  | DTR1  | 44  | CTS1  |
| 3   | DSR1  | 24  | RTS1  | 45  | TXD2  |
| 4   | DCD2  | 25  | RXD2  | 46  | GND   |
| 5   | DTR2  | 26  | DSR2  | 47  | DCD3  |
| 6   | RTS2  | 27  | CTS2  | 48  | DTR3  |
| 7   | RXD3  | 28  | TXD3  | 49  | GND   |
| 8   | DSR3  | 29  | RTS3  | 50  | RXD4  |
| 9   | CTS3  | 30  | DCD4  | 51  | GND   |
| 10  | TXD4  | 31  | DTR4  | 52  | CTS4  |
| 11  | DSR4  | 32  | RTS4  | 53  | TXD5  |
| 12  | DCD5  | 33  | RXD5  | 54  | GND   |
| 13  | DTR5  | 34  | DSR5  | 55  | DCD6  |
| 14  | RTS5  | 35  | CTS5  | 56  | DTR6  |
| 15  | RXD6  | 36  | TXD6  | 57  | GND   |
| 16  | DSR6  | 37  | RTS6  | 58  | RXD7  |
| 17  | CTS6  | 38  | DCD7  | 59  | DSR7  |
| 18  | TXD7  | 39  | DTR7  | 60  | DCD8  |
| 19  | RTS7  | 40  | CTS7  | 61  | DTR8  |
| 20  | RXD8  | 41  | TXD8  | 62  | CTS8  |
| 21  | DSR8  | 42  | RTS8  |     |       |

 Tableau 6.1. Attribution des signaux sur le connecteur 62 points en mode RS232

#### 11.2 Cartes en version RS422

| Pin | RS422 | Pin | RS422 | Pin | RS422 |
|-----|-------|-----|-------|-----|-------|
| 1   | -pol1 | 22  | A'1   | 43  | GND   |
| 2   | A1    | 23  | +pol1 | 44  | B'1   |
| 3   | n.c.  | 24  | B1    | 45  | A2    |
| 4   | -pol2 | 25  | A'2   | 46  | GND   |
| 5   | +pol2 | 26  | n.c.  | 47  | -pol3 |
| 6   | B2    | 27  | B'2   | 48  | +pol3 |
| 7   | A'3   | 28  | A3    | 49  | GND   |
| 8   | n.c.  | 29  | B3    | 50  | A'4   |
| 9   | B'3   | 30  | -pol4 | 51  | GND   |
| 10  | A4    | 31  | +pol4 | 52  | B'4   |
| 11  | n.c.  | 32  | B4    | 53  | A5    |
| 12  | -pol5 | 33  | A'5   | 54  | GND   |
| 13  | +pol5 | 34  | n.c.  | 55  | -pol6 |
| 14  | B5    | 35  | B'5   | 56  | +pol6 |
| 15  | A'6   | 36  | A6    | 57  | GND   |
| 16  | n.c.  | 37  | B6    | 58  | A'7   |
| 17  | B'6   | 38  | -pol7 | 59  | n.c.  |
| 18  | A7    | 39  | +pol7 | 60  | -pol8 |
| 19  | B7    | 40  | B'7   | 61  | +pol8 |
| 20  | A'8   | 41  | A8    | 62  | B'8   |
| 21  | n.c.  | 42  | B8    |     |       |

 Tableau 6.2. Attribution des signaux sur le connecteur 62 points en mode RS422

#### Polarisation et résistances de terminaison :

Toutes les voies disposent de résistances de terminaison et de polarisation sur leur paire de réception (A'B'). Il est possible de supprimer ces résistances en ôtant les réseaux RS16 (pour les voies 1 à 4) et RS40 (pour les voies 5 à 8). Dans ce cas, il reste possible de polariser individuellement les voies en utilisant les sorties de polarisation disponibles sur le connecteur 62 points (J5) : relier +**pol**<sub>n</sub> à **B'**<sub>n</sub> et relier -**pol**<sub>n</sub> à **A'**<sub>n</sub>.

Par exemple, pour polariser la voie 3, relier +pol<sub>3</sub> (48) à B'<sub>3</sub> (9) puis -pol<sub>3</sub> (47) à A'<sub>3</sub> (7)

Si des résistances de terminaison sont montées individuellement, elles devront être câblées à l'extérieur.

#### 11.3 Cartes en version RS485

| Pin | RS485   | Pin | RS485   | Pin | RS485   |
|-----|---------|-----|---------|-----|---------|
| 1   | -pol1   | 22  | AA'1    | 43  | GND     |
| 2   | réservé | 23  | +pol1   | 44  | BB'1    |
| 3   | n.c.    | 24  | réservé | 45  | réservé |
| 4   | -pol2   | 25  | AA'2    | 46  | GND     |
| 5   | +pol2   | 26  | n.c.    | 47  | -pol3   |
| 6   | réservé | 27  | BB'2    | 48  | +pol3   |
| 7   | AA'3    | 28  | réservé | 49  | GND     |
| 8   | n.c.    | 29  | réservé | 50  | AA'4    |
| 9   | BB'3    | 30  | -pol4   | 51  | GND     |
| 10  | réservé | 31  | +pol4   | 52  | BB'4    |
| 11  | n.c.    | 32  | réservé | 53  | réservé |
| 12  | -pol5   | 33  | AA'5    | 54  | GND     |
| 13  | +pol5   | 34  | n.c.    | 55  | -pol6   |
| 14  | réservé | 35  | BB'5    | 56  | +pol6   |
| 15  | AA'6    | 36  | réservé | 57  | GND     |
| 16  | n.c.    | 37  | réservé | 58  | AA'7    |
| 17  | BB'6    | 38  | -pol7   | 59  | n.c.    |
| 18  | réservé | 39  | +pol7   | 60  | -pol8   |
| 19  | réservé | 40  | BB'7    | 61  | +pol8   |
| 20  | AA'8    | 41  | réservé | 62  | BB'8    |
| 21  | n.c.    | 42  | réservé |     |         |

Tableau 2. Attribution des signaux sur le connecteur 62 points en mode RS485

#### Polarisation & résistances de terminaison :

Toutes les voies disposent de résistances de terminaison et de polarisation. Il est possible de supprimer ces résistances en ôtant les réseaux RS16 (pour les voies 1 à 4) et RS40 (pour les voies 5 à 8). Dans ce cas, il reste possible de polariser individuellement les voies en utilisant les sorties de polarisation disponibles sur le connecteur 62 points (J5) : relier  $+pol_n$  à **BB**'<sub>n</sub> et relier  $-pol_n$  à **AA**'<sub>n</sub>

Par exemple, pour polariser la voie 3, relier +pol<sub>3</sub> (48) à BB'<sub>3</sub>(9) puis -pol<sub>3</sub>(47) à AA'<sub>3</sub>(7)

Si des résistances de terminaison sont montées individuellement, elles devront être câblées à l'extérieur.

#### 12. ANNEXE B - PROBLEMES RENCONTRES

#### La carte XRSPCI n'est pas détectée par le BIOS

Vérifiez l'option PCI/PnP dans le programme setup de la carte mère, et mettez-la en AUTO.

Vérifiez que la carte est bien insérée dans le slot.

Essayez d'autres slots jusqu'à ce que vous en trouviez un bon. En cas d'échec, essayez la carte dans un autre PC pour valider son fonctionnement. Le cas échéant, consultez le constructeur du PC pour obtenir une mise à jour du BIOS.

#### La carte XRSPCI n'est pas détectée par Windows 95/98/2000/Millenium/Xp

Vérifiez le premier problème.

Vérifiez dans la fenêtre de Propriétés système si la carte XRSPCI n'est pas déjà reconnue en tant que carte PCI standard ou carte adaptatrice multifonction. Si c'est le cas, supprimez l'entrée correspondante et cliquez sur le bouton rafraîchir jusqu'à ce que l'assistant d'ajout de matériel soit lancé.

Réinstallez Windows.

#### La communication entre la carte XRSPCI et votre équipement ne fonctionne pas

Vérifiez la connexion entre votre équipement et la carte XRSPCI.

Vérifiez les paramètres de communication (vitesse, parité, nombre de bits de stops, contrôle de flux) de chaque côté.

En mode RS422/RS485, l'utilisation de l'appellation +/- pour réaliser le câblage peut ne pas fonctionner. Ceci est du à un défaut de normalisation, un constructeur appellera donc + ce qu'un autre appellera -. Il convient alors dans ce cas de relier le signal + sur le signal -. Une autre méthode consiste à identifier côté équipement les signaux A, B, A', B' ou AA' et BB' et de réaliser ensuite le câble comme indiqué dans les paragraphes 4.2 et 4.3. Notez que le signal A doit avoir une tension inférieure au signal B dans l'état MARK (état de repos).

Si vous pensez que la carte ou le logiciel présente un problème, contactez ACKSYS

- Par hotline <u>support@acksys.fr</u> ou par fax ++ 33 1 39 11 47 96 en décrivant votre problème dans la fiche « compte rendu d'anomalie » présente à la fin du manuel.
- Par téléphone ++ 33 1 39 11 62 81

# 13. XRSPCI COMPTE RENDU D'ANOMALIE

| Nom                      |  |
|--------------------------|--|
| Société                  |  |
| Tel                      |  |
| Fax                      |  |
| Email                    |  |
| XRSPCI numéro de série   |  |
| Système d'exploitation   |  |
| version du pilote ACKSYS |  |
| Type d'ordinateur        |  |

# Description du problème